## Situación presentada:

 En algunos casos (sólo de patrones de la anterior Área Geográfica "C"), el sistema genera el movimiento ISM (Incremento de Salario Mínimo) de fecha 01/10/2015 y en los cálculos bimestrales el total por trabajador se presenta diferencia de centavos contra la emisión generada.

|                                                                                                    | 1 of 1          |          | - 8    | <b>S</b> | <b>b</b>   11                            | 00% 🔻    | 1                            | <i>i</i> 4                    | Tota      | :6 100%                                                              | 6 of 6                                                          |                                                                                               |                |                |                   |                       |  |  |
|----------------------------------------------------------------------------------------------------|-----------------|----------|--------|----------|------------------------------------------|----------|------------------------------|-------------------------------|-----------|----------------------------------------------------------------------|-----------------------------------------------------------------|-----------------------------------------------------------------------------------------------|----------------|----------------|-------------------|-----------------------|--|--|
|                                                                                                    |                 |          | _      |          | - 10                                     |          |                              |                               |           |                                                                      |                                                                 |                                                                                               |                |                |                   |                       |  |  |
| ſ                                                                                                    | s)              |          |        |          | c                                        | SIST     | EMA ÚI<br>CÉDULA<br>0-PATROI | NICO I<br>A DE DE<br>NALES, A | DE AU     | JTODETE<br>IACIÓN DE C<br>ACIONES Y A                                | RMINAC<br>JOTAS<br>MORTIZAC                                     | IÓN<br>Iones                                                                                  |                |                |                   | <b>X</b>              |  |  |
|                                                                                                    |                 |          |        |          |                                          |          |                              | Bimest                        | re de Pr  | oceso: 5/2015                                                        |                                                                 |                                                                                               |                | Fecha de       | Proceso           | 10/nov/2015           |  |  |
| Registro Patronal: 010-12345-10-2 RF<br>Nombre o Razón Social: PASEOS EN LANCHA<br>Actividad: PASEOS EN LANCHA<br>Domicilio: PLAYA                                                                                                    |                 |          |        |          | -2 RFC: AAAA-010101-<br>LANCHA<br>LANCHA |          |                              |                               |           | Area Geográfic<br>Delegación IMS<br>Subdelegación<br>Pob., Mun. / De | A (Homologada a<br>JALISCO 14<br>PUERTO VALLAF<br>PUERTO VALLAF | A (Homologada a partir del 01/10/2015)<br>JALISCO 14<br>PUERTO VALLARTA 50<br>PUERTO VALLARTA |                |                |                   |                       |  |  |
| Cód                                                                                                    | igo Postal:     |          | 45000  |          | En                                       | tidad: J | ALISCO                       |                               |           | Convenio de R                                                        | embolso:                                                        | NO Apor                                                                                       | tación Patron  | al: 5.00 %     |                   | V 3.4.6               |  |  |
| 1                                                                                                    | No. de Seguri   | dad Soci | al     |          |                                          |          | NON                          | IBRE                          | R E RF    |                                                                      |                                                                 |                                                                                               | REC/CURP CL    |                |                   | CLAVE DE UBICACIÓN    |  |  |
| Clave                                                                                                    | e Fecha         | Días     | SDI    | Inc. /   | Aus. I                                   | Retiro   | Cesa<br>Patronal             | antia yVeje<br>Obrera         | z<br>Suma | Aportación<br>Patronal                                               | % oC.F.<br>oV.S.M.                                              | Amortización *                                                                                | Suma           | Créd. Vivienda | TipoyF<br>Movto.d | echa de<br>le Crédito |  |  |
| 01-45                                                                                                    | -44-0003-5      |          | S/R    | н        | ERRER                                    | A CARN   | IEN                          |                               | _         |                                                                      | CCCC-010                                                        | 101-                                                                                          |                |                |                   |                       |  |  |
| ICM.                                                                                                    | 01/10/2015      | 30       | 68.28  | 0        | 0                                        | 40.97    | 64.52                        | 23.04                         | 128.53    | 102.42                                                               |                                                                 | 0.00                                                                                          | 102.42         |                |                   |                       |  |  |
| 01-45                                                                                                    | -44-0001-9      | 31       | 70.10  | P        | EREZ                                     | LUIS     | 00.40                        | 24.40                         | 130.30    | 108.00                                                               | AAAA-0101                                                       | 01-                                                                                           | 106.00         |                |                   |                       |  |  |
|                                                                                                    |                 | 30       | 100.00 | 0        | 0                                        | 60.00    | 94.50                        | 33.75                         | 188.25    | 150.00                                                               |                                                                 | 0.00                                                                                          | 150.00         |                |                   |                       |  |  |
| ISM                                                                                                    | 01/10/2015      | 31       | 100.00 | 0        | 0                                        | 62.00    | 97.65                        | 34.88                         | 194.53    | 155.00                                                               |                                                                 | 0.00                                                                                          | 155.00         |                |                   |                       |  |  |
| 01-45                                                                                                    | -44-0002-7      |          |        | P        | EREZ                                     | XARENI   |                              |                               |           |                                                                      | BBBB-010                                                        | 101-                                                                                          |                |                |                   |                       |  |  |
|                                                                                                    |                 | 30       | 71.37  | 0        | 0                                        | 42.82    | 67.44                        | 24.09                         | 134.35    | 107.08                                                               |                                                                 | 0.00                                                                                          | 107.06         |                |                   |                       |  |  |
| ISM                                                                                                    | 01/10/2015      | 31       | 73.27  | 0        | 0                                        | 45.43    | 71.55                        | 25.55                         | 142.53    | 113.57                                                               |                                                                 | 0.00                                                                                          | 113.57         |                |                   |                       |  |  |
|                                                                                                    |                 | 183      |        |          |                                          | 294.68   |                              | 165.76                        |           | 738.71                                                               |                                                                 | 0.00                                                                                          | 738.71         |                |                   |                       |  |  |
|                                                                                                    |                 |          |        |          |                                          |          | 464.11                       |                               | 924.55    |                                                                      |                                                                 |                                                                                               |                |                |                   |                       |  |  |
| Tota                                                                                                    | I de Cotizante  | es:      |        |          |                                          | 3        |                              |                               | т         | otal de Acreditad                                                    | os:                                                             |                                                                                               | 0              |                |                   |                       |  |  |
| Tota                                                                                                    | il a Pagar de l | RCV      |        |          |                                          | 924.55   |                              |                               | A         | portación Patror<br>portación Patror                                 | al S/Crédito:<br>al C/Crédito:                                  |                                                                                               | 736.71<br>0.00 |                |                   |                       |  |  |
| Tota                                                                                                    | I a Pagar RC    | Ve       |        |          |                                          |          |                              |                               | A         | mortización:                                                         |                                                                 |                                                                                               | 0.00           |                |                   |                       |  |  |
| INCO                                                                                                    | DNAVIT          |          |        |          | 1,                                       | ,661.26  |                              |                               | F         | UNDEMEX                                                              |                                                                 |                                                                                               | 0.00           |                |                   |                       |  |  |
| in the second second se |                 |          |        |          |                                          |          |                              |                               |           |                                                                      |                                                                 |                                                                                               |                |                |                   |                       |  |  |

## Solución:

• Guardar un respaldo de la base de datos utilizando la opción Respaldar Información del menú Utilerías

| Sistema Único de Autodeterminación (010-12345-                                                          |   |
|----------------------------------------------------------------------------------------------------|---|
| Utilerias Ayuda Acerca de Salir                                                                         |   |
| Lectura de Archivo de Pago                                                                              |   |
| Respaldar Información                                                                                   |   |
| Restaurar Información                                                                                   |   |
| Compactar Base de Datos                                                                                 |   |
| Depurar Base de Datos                                                                                   |   |
| 7                                                                                                    |   |
| Respaldar Información                                                                                   |   |
| ¿Desea Respaldar la Base de Datos?                                                                      |   |
| No deben existir otros Usuarios utilizando el Sistema, para que el proceso<br>se realize adecuadamente. |   |
| Directorio de Respaldo:                                                                                 | 1 |
| E <u>x</u> aminar                                                                                       | 1 |
| <u>R</u> espaldar <u>S</u> alir <b>?</b>                                                                |   |

• Para eliminar los movimientos ISM generados, primero se deberá cambiar el Área Geográfica a la que pertenece el patrón, ubicándola en la Área "A".

| Actualizar Patrones                             |                                                           |  |  |  |  |  |  |  |  |  |  |  |
|-------------------------------------------------|-----------------------------------------------------------|--|--|--|--|--|--|--|--|--|--|--|
| Registro Patronal:<br>Nombre o Razón<br>Social: | 010-12345-10-2 R. F. C.: AAAA-010101-<br>PASEOS EN LANCHA |  |  |  |  |  |  |  |  |  |  |  |
| Actividad Económica:                            | PASEOS EN LANCHA PLAYA                                    |  |  |  |  |  |  |  |  |  |  |  |
| Calle, No. y Colonia:                           |                                                           |  |  |  |  |  |  |  |  |  |  |  |
| Codigo Postal:                                  | 45000 Entidad: 14 JALISCO                                 |  |  |  |  |  |  |  |  |  |  |  |
| Población y<br>Municipio/Deleg.                 | PUERTO VALLARTA                                           |  |  |  |  |  |  |  |  |  |  |  |
| Teléfono:                                       | Convenio de Reembolso de Subsidios                        |  |  |  |  |  |  |  |  |  |  |  |
| Area Geográfica:                                | Area C 🔽 Delegación IMSS: JALISCO 💌                       |  |  |  |  |  |  |  |  |  |  |  |
| Clave Subdelegación:                            | 1450 Subdelegación IMSS: PUERTO VALLARTA                  |  |  |  |  |  |  |  |  |  |  |  |
| Mes y Año de Inicio de                          | el Modulo de Afiliación: Enero 💌 2005 💌                   |  |  |  |  |  |  |  |  |  |  |  |
|                                                 | Clase - Fracción - Prima de Riesgos de Trabajo            |  |  |  |  |  |  |  |  |  |  |  |
| Mes: Enero                                      | ▲ Año: 2015      ▼ Prima: <u>E</u> liminar Prima          |  |  |  |  |  |  |  |  |  |  |  |
| AÑO                                             | MES PRIMA Reporte                                         |  |  |  |  |  |  |  |  |  |  |  |
| 2015                                            | Marzo 0.50000                                             |  |  |  |  |  |  |  |  |  |  |  |
| Clase                                           | Fracción STyPS                                            |  |  |  |  |  |  |  |  |  |  |  |
| I Ordinario 💌                                   | 043 - ACUICULTURA V No V                                  |  |  |  |  |  |  |  |  |  |  |  |
| Nombre del Patrón o<br>Representante Lega       |                                                           |  |  |  |  |  |  |  |  |  |  |  |
| Actualizar                                      | Eliminar Seleccionar Salir 💡                              |  |  |  |  |  |  |  |  |  |  |  |

• Guardar los datos del patrón con Área Geográfica "A"

| Actualizar Patrones                                                 |                                                      |                                       |                                                | _           | ×                         |  |  |  |  |  |  |  |  |
|---------------------------------------------------------------------|------------------------------------------------------|---------------------------------------|------------------------------------------------|-------------|---------------------------|--|--|--|--|--|--|--|--|
| Registro Patronal:<br>Nombre o Razón<br>Social:                     | 010-12345-10-2<br>PASEOS EN LANCH                    | IA.                                   | R. F. C.: 🗚                                    | \A-010101   | 1.                        |  |  |  |  |  |  |  |  |
| Actividad Económica:                                                | PASEOS EN LANCHA                                     |                                       |                                                |             |                           |  |  |  |  |  |  |  |  |
| Codigo Postal:                                                      | 45000 Entidad: 14 JALISCO                            |                                       |                                                |             |                           |  |  |  |  |  |  |  |  |
| Población y<br>Municipio/Deleg.                                     | PUERTO VALLART/                                      | 4                                     | 🗖 Convenio de Rei                              | embolso d   | ➡<br>le Subsidios         |  |  |  |  |  |  |  |  |
| Area Geográfica:                                                    | Área A 💌 De                                          | elegación IMSS:                       | JALISCO                                        |             | •                         |  |  |  |  |  |  |  |  |
| Clave Subdelegación:<br>Mes y Año de Inicio de                      | 1450 Subd<br>I Modulo de Afiliación:<br>Clase - Frac | elegación IMSS:<br>cción - Prima de F | PUERTO VALLARTA<br>Enero<br>Riesgos de Trabajo | ▼<br>2005 ▼ |                           |  |  |  |  |  |  |  |  |
| Mes: Enero                                                          | MES<br>Marzo                                         | PRIMA                                 | Prima: 0.5000                                  | 0           | Eliminar Prima<br>Reporte |  |  |  |  |  |  |  |  |
| Clase<br>I Ordinario 💌<br>Nombre del Patrón o<br>Representante Lega | 043 - ACUICULTUR.                                    | Fracción<br>A                         |                                                |             | STyPS                     |  |  |  |  |  |  |  |  |
| Actualizar                                                          | <u>E</u> liminar                                     | <u>S</u> eleccionar                   |                                                |             | <u>S</u> alir 💡           |  |  |  |  |  |  |  |  |

• En la pantalla de Actualizar Salarios Mínimos, borrar el Salario Mínimo de fecha 01/10/2015.

| Fecha              | de Inicio (dd/mm/aaaa ): | 01/10/2015 |                   |    |
|--------------------|--------------------------|------------|-------------------|----|
| Nueva Clasificaci  | ón de Áreas Geográficas  | ,          | Anterior          |    |
| [ DOF 30 09 2015 ] | ( DOF 26 11 2012 )       | 70.10      | Área Geográfica A |    |
|                    | Área Geográfica A:       | 170.10     | Area deografica A |    |
|                    | Area acogranea A.        |            |                   |    |
| Área Geográfica A: | I                        | 70.10      | Area Geográfica B |    |
|                    |                          |            |                   |    |
|                    | Área Geográfica B:       | 70.10      | Área Geográfica C |    |
|                    |                          |            |                   |    |
|                    |                          |            |                   |    |
|                    | Detalle de S             | Salarios   |                   |    |
| Fecha de Inicio    | Área A                   | Área B     | Área C            |    |
| 01/01/2011         | 59.82                    | 58.13      | 56.70             |    |
| 01/01/2012         | 62.33                    | 60.57      | 59.08             |    |
| 27/11/2012         | 62.33                    | 62.33      | 59.08             |    |
| 01/01/2013         | 64.76                    | 64.76      | 61.38             |    |
| 01/01/2014         | 67.29                    | 67.29      | 63.77             |    |
| 01/01/2015         | 70.10                    | 70.10      | 66.45             |    |
| 01/04/2015         | 70.10                    | 70.10      | 68.28             |    |
| 01/10/2015         | 70.10                    | 70.10      | 70.10             |    |
|                    |                          |            |                   |    |
|                    |                          |            |                   | -  |
|                    |                          |            |                   |    |
| Avance:            |                          |            |                   | 0% |

• En el menú Utilerías, ejecutar el proceso "Compactar Base de Datos"

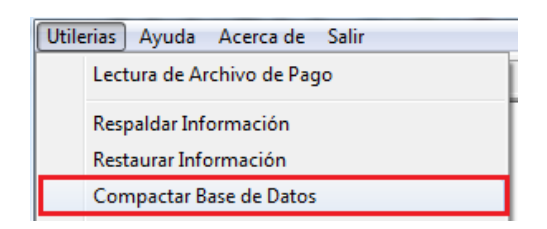

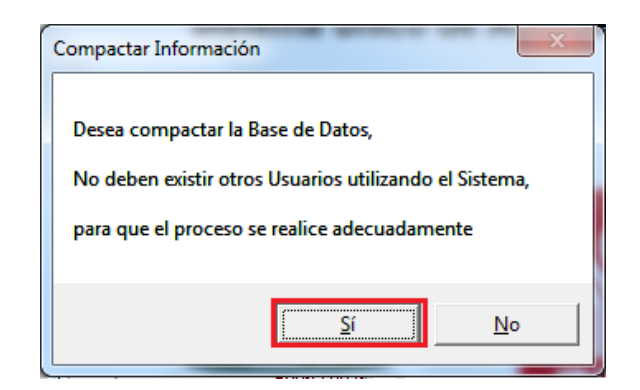

• Ingresar nuevamente a la pantalla de Actualizar Salarios Mínimos y dar de alta el salario de fecha 01/10/2015 con importe de 70.10.

| Fecha                                    | de Inicio (dd/mm/aaaa ):                                          | 01/10/2015 |                               |  |  |  |
|------------------------------------------|-------------------------------------------------------------------|------------|-------------------------------|--|--|--|
| Nueva Clasificacio<br>( DOF 30 09 2015 ) | on de Areas Geograficas<br>(DOF 26 11 2012)<br>Área Geográfica A: | s<br>70.10 | Anterior<br>Área Geográfica A |  |  |  |
| Área Geográfica A:                       |                                                                   | 70.10      | Área Geográfica B             |  |  |  |
|                                          | Área Geográfica B:                                                | 70.10      | Área Geográfica C             |  |  |  |
|                                          | Detalle de                                                        | Salarios   |                               |  |  |  |
| Fecha de Inicio                          | Área A                                                            | Área B     | Área C 🔺                      |  |  |  |
| 01/01/2010                               | 57.46                                                             | 55.84      | 54.47                         |  |  |  |
| 01/01/2011                               | 59.82                                                             | 58.13      | 56.70                         |  |  |  |
| 01/01/2012                               | 62.33                                                             | 60.57      | 59.08                         |  |  |  |
| 27/11/2012                               | 62.33                                                             | 62.33      | 59.08                         |  |  |  |
| 01/01/2013                               | 64.76                                                             | 64.76      | 61.38                         |  |  |  |
| 01/01/2014                               | 67.29                                                             | 67.29      | 63.77                         |  |  |  |
| 01/01/2015                               | 70.10                                                             | 70.10      | 66.45                         |  |  |  |
| 01/04/2015                               | 70.10                                                             | 70.10      | 68.28                         |  |  |  |
|                                          |                                                                   |            | <b>•</b>                      |  |  |  |
| Avance:                                  |                                                                   |            | 0%                            |  |  |  |
| <u>A</u> ctualizar <u>E</u> l            | iminar                                                            | Imprim     | nir <u>S</u> alir             |  |  |  |

• Si existen trabajadores con salario inferior al Salario Mínimo vigente (\$70.10) o inferior al Salario Mínimo Integrado (\$73.27) según corresponda, se deberán capturar las modificaciones de salario correspondientes para ajustarlos.

| Ce | édula de D                               | eterminació                                                     | n Bimes  | stral                                          |                            |                           |               | _               |                       |          |                                                                                          |                                            |                                               |                                              |                                                   |                      |                                 | • X |
|----|------------------------------------------|-----------------------------------------------------------------|----------|------------------------------------------------|----------------------------|---------------------------|---------------|-----------------|-----------------------|----------|------------------------------------------------------------------------------------------|--------------------------------------------|-----------------------------------------------|----------------------------------------------|---------------------------------------------------|----------------------|---------------------------------|-----|
| M  | 4                                        | 1 of 1                                                          |          | - 8                                            | S 🚳                        | 10                        | )0% _         | -               | 楢                     | Total    | :3 100%                                                                                  | 3 of 3                                     |                                               |                                              |                                                   |                      |                                 |     |
|    |                                          | עש                                                              |          |                                                |                            |                           |               |                 | ,                     |          |                                                                                          |                                            |                                               |                                              |                                                   |                      | INFONAVIT                       | *   |
|    |                                          |                                                                 |          |                                                |                            |                           |               |                 | Bimest                | re de Pr | oceso: 5/2015                                                                            |                                            |                                               |                                              |                                                   | Fecha de             | Proceso: 10/nov/2015            |     |
|    | Regis<br>Nomb<br>Activi<br>Domi<br>Códig | tro Patronal:<br>pre o Razón S<br>idad:<br>cilio:<br>po Postal: | Social:  | 010-1234<br>PASEOS<br>PASEOS<br>PLAYA<br>45000 | 5-10-2<br>EN LAN<br>EN LAN | RF<br>ICHA<br>ICHA<br>Ent | idad:         | JALISCO         | -                     |          | Area Geográfica<br>Delegación IMS<br>Subdelegación<br>Pob., Mun. / Del<br>Convenio de Re | i:<br>S:<br>IM SS:<br>eg.D.F.:<br>embolso: | A (Homol<br>JALISCO<br>PUERTO<br>PUERTO<br>NO | ogada a p<br>14<br>VALLAR<br>VALLAR<br>Aport | partir del 01/10<br>TA 50<br>TA<br>tación Patrona | /2015)<br>al: 5.00 % | V 3.4.8                         | Е   |
|    | N                                        | o. de Segurid                                                   | lad Soci | ial                                            |                            |                           |               | NOI             | A B R E               |          |                                                                                          | RFC/CURP                                   |                                               | CLAVE DE UBICACIÓN                           |                                                   |                      |                                 |     |
|    | C la ve                                  | Fecha                                                           | Días     | SDI                                            | Inc. A                     | us. F                     | Retiro        | Ces<br>Patronal | antia yVeje<br>Obrera | suma     | Aportación<br>Patronal                                                                   | % oC.F.<br>oV.S.M.                         | Amortiza                                      | ción +                                       | Suma                                              | Créd. Vivien da      | TipoyFechade<br>Movto.deCrédito |     |
|    | 01-45-4                                  | 4-0003-5                                                        |          | S/R                                            | HE                         | RRER                      | A CAR         | MEN             |                       |          |                                                                                          | CCCC-010                                   | 101-                                          |                                              |                                                   |                      |                                 |     |
|    | 01-45-4                                  | 14-0001-9                                                       | 61       | 68.28                                          | PE                         | 0<br>REZ L                | 83.30<br>LUIS | 131.20          | 46.86                 | 261.36   | 208.25                                                                                   | AAAA-010                                   | 101-                                          | 0.00                                         | 208.25                                            |                      |                                 |     |
|    |                                          |                                                                 | 61       | 100.00                                         | 0                          | 0                         | 122.00        | 192.15          | 68.63                 | 382.78   | 305.00                                                                                   |                                            |                                               | 0.00                                         | 305.00                                            |                      |                                 |     |
|    | 01-45-4                                  | 14-0002-7                                                       | 61       | 71.37                                          | PE<br>0                    | REZ )                     | 87.07         | 137.14          | 48.98                 | 273.19   | 217.68                                                                                   | BBBB-010                                   | 101-                                          | 0.00                                         | 217.68                                            |                      |                                 |     |
|    |                                          |                                                                 | 183      |                                                |                            |                           | 292.37        |                 | 164.47                |          | 730.93                                                                                   |                                            |                                               | 0.00                                         | 730.93                                            |                      |                                 |     |
|    |                                          |                                                                 |          |                                                |                            |                           |               | 460.49          |                       | 917.33   |                                                                                          |                                            |                                               |                                              |                                                   |                      |                                 | -   |
| •  |                                          |                                                                 |          |                                                |                            |                           |               |                 |                       |          |                                                                                          |                                            |                                               |                                              |                                                   |                      |                                 | ►   |

• Ingresar a la pantalla de Actualizar Trabajadores y capturar las modificaciones de salario.

| Número de<br>Seguridad Social:         01-45-44-0003-5         Fecha de Alta:         30/06/1997         Fecha de Baja:                                                                                                    |  |  |  |  |  |  |  |  |  |  |  |  |  |  |
|----------------------------------------------------------------------------------------------------|--|--|--|--|--|--|--|--|--|--|--|--|--|--|
| R.F.C.: CCCC-010101- CURP.:                                                                                                    |  |  |  |  |  |  |  |  |  |  |  |  |  |  |
| HERRERA CARMEN                                                                                                    |  |  |  |  |  |  |  |  |  |  |  |  |  |  |
| Apellido Paterno Apellido Materno Nombre (s)<br>Tipo de<br>Trabajador: Permanente Sem. Red.: 1 Día Trabajador Pensionado: Sin Pensión V                                                                                                    |  |  |  |  |  |  |  |  |  |  |  |  |  |  |
| Salario D/Integrado: \$60.00 Clave de Ubicación: Número de Crédito: Crédito Suspensión:                                                                                                    |  |  |  |  |  |  |  |  |  |  |  |  |  |  |
| Image: Selecciona Trabajadores Número de Registros: 1/3                                                                                                    |  |  |  |  |  |  |  |  |  |  |  |  |  |  |
| Datos Afiliatorios         Importar Datos         Mogimientos                                                                                                    |  |  |  |  |  |  |  |  |  |  |  |  |  |  |
| Movimiento: Modificación Salario  Fecha de Inicio: 01/10/2015 S.D.L. 70.10                                                                                                    |  |  |  |  |  |  |  |  |  |  |  |  |  |  |
| Motivo de Baja                                                                                                    |  |  |  |  |  |  |  |  |  |  |  |  |  |  |
| Trabajador con Articulo 33 Salario Otros Seguros: 0.00 Salario IV y CV: 0.00                                                                                                    |  |  |  |  |  |  |  |  |  |  |  |  |  |  |
| MOVIMIENTO FECHA INICIO S.D.I. DÍAS FOLIO RAMA INC.                                                                                                    |  |  |  |  |  |  |  |  |  |  |  |  |  |  |
| ISM 01/04/2015 68.28 Reporte                                                                                                    |  |  |  |  |  |  |  |  |  |  |  |  |  |  |
|                                                                                                    |  |  |  |  |  |  |  |  |  |  |  |  |  |  |
|                                                                                                    |  |  |  |  |  |  |  |  |  |  |  |  |  |  |
| <u>Actualizar Eliminar Seleccionar Nuevo Salir 8</u>                                                                                                    |  |  |  |  |  |  |  |  |  |  |  |  |  |  |
|                                                                                                    |  |  |  |  |  |  |  |  |  |  |  |  |  |  |
| Actualizar Trabajadores                                                                                                    |  |  |  |  |  |  |  |  |  |  |  |  |  |  |
| Actualizar Trabajadores                                                                                                    |  |  |  |  |  |  |  |  |  |  |  |  |  |  |
| Actualizar Trabajadores           Número de<br>Seguridad Social:         01-45-44-0002-7         Fecha de Alta:         30/06/1997         Fecha de Baja:           B.E.C.:         BBBB.010101.         CUBP:         CUBP:                                                                                                    |  |  |  |  |  |  |  |  |  |  |  |  |  |  |
| Actualizar Trabajadores          Número de<br>Seguridad Social:       01-45-44-0002-7       Fecha de Alta:       30/06/1997       Fecha de Baja:       Image: CURP::       Image: CURP::       Imag                                                                                                    |  |  |  |  |  |  |  |  |  |  |  |  |  |  |
| Actualizar Trabajadores       Image: Constraint of the second second secon |  |  |  |  |  |  |  |  |  |  |  |  |  |  |
| Actualizar Trabajadores       E         Número de<br>Seguridad Social:       01-45-44-0002-7       Fecha de Alta:       30/06/1997       Fecha de Baja:         R.F.C.:       BBBB-010101-       CURP::          PEREZ       XARENI         Apellido Paterno       Apellido Materno       Nombre (s)         Tipo de<br>Trabajador:       Permanente       Jornada/<br>Sem. Red.:       Semana Completa       Sin Pensión                                                                                                    |  |  |  |  |  |  |  |  |  |  |  |  |  |  |
| Actualizar Trabajadores       Example         Número de<br>Seguridad Social:       01-45-44-0002-7       Fecha de Alta:       30/06/1997       Fecha de Baja:         R.F.C.:       BBBB-010101-       CURP.:                                                                                                    |  |  |  |  |  |  |  |  |  |  |  |  |  |  |
| Actualizar Trabajadores               Xúmero de<br>Seguridad Social:             01-45-44-0002-7             Fecha de Alta: 30/06/1997             Fecha de Baja:             R.F.C:         BBBB-010101-              CURP.:             PEREZ         XARENI           Apellido Paterno         Apellido Materno           Tipo de<br>Trabajador:         Permanente           Salario D/Integrado:         \$60.00           Clave de Ubicación:              Vúmero de Crédito:                                                                                                    |  |  |  |  |  |  |  |  |  |  |  |  |  |  |
| Actualizar Trabajadores               Xúmero de<br>Seguridad Social:             01-45-44-0002-7             Fecha de Alta: 30/06/1997             Fecha de Baja:             R.F.C.:         BBBB-010101-              CURP.:             PEREZ         XARENI           Apellido Paterno         Apellido Materno           Tipo de<br>Trabajador:         Permanente           Salario D/Integrado:         \$60.00           Clave de Ubicación:              Crédito Suspensión:           Número de Crédito:              Crédito Suspensión:                                                                                                    |  |  |  |  |  |  |  |  |  |  |  |  |  |  |
| Actualizar Trabajadores       Image: Seguridad Social:       01-45-44-0002-7       Fecha de Alta:       30/06/1997       Fecha de Baja:       Image: Seguridad Social:       Image: Seguridad Social:       01-45-44-0002-7       Fecha de Alta:       30/06/1997       Fecha de Baja:       Image: Seguridad Social:       Image: Seguridad Social:       Image: Seguridad Socia                                                                                                    |  |  |  |  |  |  |  |  |  |  |  |  |  |  |
| Actualizar Trabajadores       Image: Constraint of the second second secon |  |  |  |  |  |  |  |  |  |  |  |  |  |  |
| Actualizar Trabajadores       Image: Seguridad Social:       01-45-44-0002-7       Fecha de Alta:       30/06/1997       Fecha de Baja:       Image: Seguridad Social:       Image: Seguridad Social:       Image: Seguridad So                                                                                                    |  |  |  |  |  |  |  |  |  |  |  |  |  |  |
| Actualizar Trabajadores       Image: Constraint of the second second secon |  |  |  |  |  |  |  |  |  |  |  |  |  |  |
| Actualizar Trabajadores       Image: Constraint of the second second seco  |  |  |  |  |  |  |  |  |  |  |  |  |  |  |
| Actualizar Trabajadores       Actualizar Trabajadores         Número de<br>Seguridad Social:       01-45-44-0002-7       Fecha de Alta:       30/06/1997       Fecha de Baja:         R.F.C.:       BBBB-010101-       CURP::       XARENI         PEREZ       XARENI       Nombre (s)         Tipo de<br>Trabajador:       Permanente       Jornada/<br>Sem. Red.:       Semana Completa       Trabajador         Salario D/Integrado:       \$60.00       Clave de Ubicación:       Número de Crédito:       Crédito Suspensión:         Movimiento:       Modificación Salario       Fecha de Inicio:       01/10/2015       S.D.I.       73.27         Motivo de Baja       Folio       Días:       Días:       Días:       Reporte         Movimiento:       Modificación Salario       Salario Otros Seguros:       0.00       Salario IV y CV:       0.00         Movimiento:       Modificación Salario       Folio       Días:       Reporte         ISM       01/01/2015       69.45       FOLIO       RAMA INC.       Reporte                                                                                                    |  |  |  |  |  |  |  |  |  |  |  |  |  |  |
| Actualizar Trabajadores               Xúmero de<br>Seguridad Social:             [01-45-44-0002-7             Fecha de Alta: 30/06/1997             Fecha de Baja:             R.F.C.:         BBBB-010101-              CURP::<br>YARENI             PEREZ         XARENI           Apellido Paterno         Apellido Materno         Nombre (s)           Tipo de<br>Trabajador:         Permanente         Jornada'<br>Sem. Red:         Semana Completa         Trabajador           Salario D/Integrado:         \$60.00         Clave de Ubicación:               Número de Crédito:         Crédito Suspensión:                 Motivo de Baja           Fecha de Inicio: 01/10/2015                S.D.I. 73.27            Motivo de Baja           Fecha de Inicio: 01/10/2015              S.D.I. 73.27            Motivo de Baja           Folio              Días:<br>Días:<br>Trabajador con Atticulo 33         Salario Otros Seguros: 0.00         Salario IV y CV: 0.00              ISM         01/01/2015         71.37                                                                                                    |  |  |  |  |  |  |  |  |  |  |  |  |  |  |

## • Verificar cálculos

| <b>.</b> ( | édula de D                                                                                                    | eterminación   | Bimest   | tral           |          |                                                                         |                  | 1000                      | -                         |                           |                                       |                                                                                                    |                      |        |                        |                                     | • X      |  |
|------------|----------------------------------------------------------------------------------------------------|----------------|----------|----------------|----------|-------------------------------------------------------------------------|------------------|---------------------------|---------------------------|---------------------------|---------------------------------------|----------------------------------------------------------------------------------------------------|----------------------|--------|------------------------|-------------------------------------|----------|--|
| M          | •                                                                                                    | 1 of 1 🛛 🗎     |          | -   8          | <b>6</b> | <u> </u>                                                                | 100% -           | •                         | <i>\$</i> 4               | Total                     | 5 100%                                | 5 of 5                                                                                                    |                      |        |                        |                                     |          |  |
|            |                                                                                                    |                |          |                |          |                                                                         |                  |                           |                           |                           |                                       |                                                                                                    |                      |        |                        |                                     | <u>^</u> |  |
|            | E                                                                                                    | S)             |          |                |          |                                                                         | SIST             | CÉDUL<br>CÉDUL<br>C-PATRO | NICO<br>A DE DE<br>NALES, | DE AU<br>TERMIN<br>APORTA | JTODETE<br>NACIÓN DE C<br>ACIONES Y A | RMINAC<br>UOTAS<br>MORTIZAC                                                                                                    | CIÓN<br>IONES        |        |                        |                                     |          |  |
|            | Bimestre de P                                                                                                    |                |          |                |          |                                                                         |                  |                           |                           |                           | oceso: 5/2015                         |                                                                                                    | Proceso: 10/nov/2015 |        |                        |                                     |          |  |
|            | Registro Patronal: 010-12345-1<br>Nombre o Razón Social: PASEOS EN<br>Actividad: PASEOS EN<br>Domicilio: PLAYA<br>Código Postal: 45000 |                |          |                |          | 45-10-2 RFC: AAAA-010101-<br>SENLANCHA<br>SENLANCHA<br>Entidad: JALISCO |                  |                           |                           |                           |                                       | Area Geográfica:         A (Homologada a partir del 01           Delegación IMSS:         JALISCO 14           Subdelegación IMSS:         PUERTO VALLARTA 50           Pob., Mun. / Deleg.D.F.:         PUERTO VALLARTA           Convenio de Reembolso:         NO         Aportación Patr |                      |        | 0/2015)<br>mal: 5.00 % | V 3.4.6                             | E        |  |
|            | No                                                                                                    | o. de Segurida | ad Socia | al             |          |                                                                         |                  | NO                        | MBRE                      |                           | RFC/CURP                              |                                                                                                    |                      |        | CLAVE DE UBICACIÓN     |                                     |          |  |
|            | C la ve                                                                                                    | Fecha          | Días     | SDI            | Inc. /   | Aus.                                                                    | Retiro           | Ces<br>Patronal           | antía yVej<br>Obrera      | ez<br>Suma                | Aportación<br>Patronal                | % oC.F.<br>oV.S.M.                                                                                                    | Amortización *       | Suma   | Créd. Vivien da        | TipoyFech a de<br>Movto. de Crédito |          |  |
|            | 01-45-4                                                                                                    | 44-0003-5      |          | S/R            | н        | ERRE                                                                    | ERA CAR          | MEN                       |                           |                           |                                       | CCCC-010                                                                                                    | 101-                 |        |                        |                                     | -        |  |
|            | M/S                                                                                                    | 01/10/2015     | 30       | 60.00<br>70.10 | 0        | 0                                                                       | 38.00            | 56.70                     | 20.25                     | 112.95                    | 90.00                                 |                                                                                                    | 0.00                 | 90.00  |                        |                                     |          |  |
|            | 01-45-4                                                                                                    | 44-0001-9      |          | 70.10          | PI       | EREZ                                                                    | LUIS             | 00.40                     | 24.40                     | 100.00                    | 100.00                                | AAA A-010                                                                                                    | 101-                 | 100.00 |                        |                                     |          |  |
|            | 01-45-4                                                                                                    | 44-0002-7      | 61       | 100.00         | 0<br>Pl  | 0<br>EREZ                                                               | 122.00<br>XARENI | 192.15                    | 68.63                     | 382.78                    | 305.00                                | BBBB-010                                                                                                    | 0.00                 | 305.00 |                        |                                     |          |  |
|            |                                                                                                    |                | 30       | 60.00          | 0        | 0                                                                       | 38.00            | 56.70                     | 20.25                     | 112.95                    | 90.00                                 |                                                                                                    | 0.00                 | 90.00  |                        |                                     |          |  |
|            | M/S                                                                                                    | 01/10/2015     | 31       | 73.27          | 0        | 0_                                                                      | 45.43            | 71.55                     | 25.55                     | 142.53                    | 113.57                                |                                                                                                    | 0.00                 | 113.57 |                        |                                     |          |  |
|            |                                                                                                    |                | 183      |                |          |                                                                         | 282.89           | 445.55                    | 159.13                    | 887.57                    | 707.23                                |                                                                                                    | 0.00                 | 707.23 |                        |                                     |          |  |
|            | Total                                                                                                    | de Cotizantes  | e.       |                |          |                                                                         | 3                |                           |                           | т                         | otal de Acreditad                     | los:                                                                                                    |                      | C      | 1                      |                                     | -        |  |
|            |                                                                                                    |                |          |                |          |                                                                         |                  |                           |                           |                           |                                       |                                                                                                    |                      |        |                        |                                     |          |  |